## การใช้งานโปรแกรม Adobe Photoshop CS 2

# ตอนที่ 4 การเลือกพื้นที่ของวัตถุ (Selection)

การเลือกพื้นที่เป็นการเจาะจงตำแหน่งบนภาพ เพื่อทำการตกแต่ง ดังนั้นการเลือกพื้นที่จึง เป็นสิ่งสำคัญมากในการใช้โปรแกรม Photoshop CS เราสามารถเลือกพื้นที่ภาพโดยใช้เครื่องมือ ต่างๆ ช่วยในการ ให้เกิดความรวดเร็ว และแม่นยำได้ เครื่องมือที่ใช้ในการเลือกพื้นที่ คือ

# การเลือกพื้นที่ด้วย Marquee Tool []

Marquee Tool เป็นเครื่องมือที่เลือกพื้นที่เป็น สี่เหลี่ยม วงกลม โดยด้านหลังยังมีเครื่องมือ ที่ช่อนอยู่

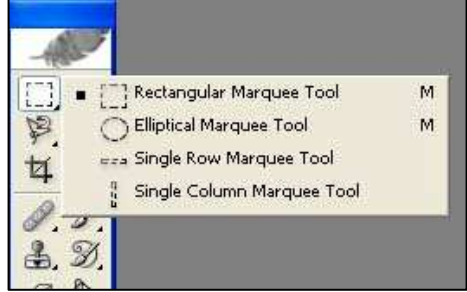

## ภาพที่ 4-1 แสดงการเลือกพื้นที่ด้วย Marquee Tool

| 13  | Rectangular Marquee Tool   | เลือกพื้นที่เป็นสี่เหลี่ยม     |
|-----|----------------------------|--------------------------------|
| 0   | Elliptical Marquee Tool    | เลือกพื้นที่เป็นวงรีหรือวงกลม  |
| 524 | Single Row Marquee Tool    | เลือกพื้นที่เป็นเส้นตรงแนวนอน  |
|     | Single Column Marquee Tool | เลือกพื้นที่เป็นเส้นตรงแนวตั้ง |

## วิธีการเลือกวัตถุด้วย Marquee Tool

- 1. คลิกปุ่ม 门 Rectangular Marquee Tool
- 2. แดรกเมาส์เลือกพื้นที่ใช้งาน

### **Marquee Option**

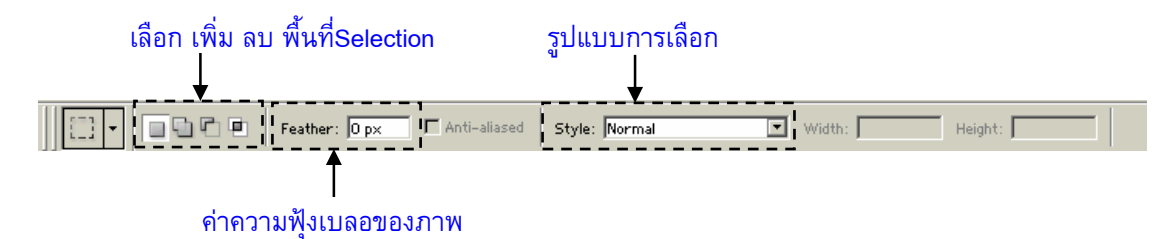

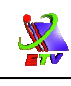

## การเพิ่ม ลด พื้นที่ ๆ เลือก

การเลือกพื้นที่โดยใช้ Marquee Tool เราไม่สามารถเลือกภาพได้ตามขอบเขตของภาพที่ ต้องการ ดังนั้นจำเป็นต้องมีการเพิ่ม หรือลดพื้นที่ Selection โดยการเพิ่มหรือลดพื้นที่ สามารถ ทำได้ดังนี้

## การเพิ่มพื้นที่Selection

- 1. คลิกปุ่ม 🕒 Add to Selection
- 2. แดรกเมาส์เพิ่มพื้นที่ ณ ตำแหน่งที่ต้องการ

## การลดพื้นที่ Selection

- 1. คลิกปุ่ม 🎦 Subtract form Selection
- 2. แดรกเมาส์ลดพื้นที่ ณ ตำแหน่งที่ต้องการ

## การเลือกพื้นที่ Selection ซ้อนกัน

- 1. คลิกปุ่ม 😐 Insert with Selection
- 2. แดรกเมาส์ทับพื้นที่ ๆ ต้องการเลือก

| หมายเหตุ                                                                            |  |  |
|-------------------------------------------------------------------------------------|--|--|
| การเลือกพื้นที่โดยใช้ Rectangular Marquee Tool                                      |  |  |
| กด <shift>ค้างร่วมกับการแดรกเมาส์ ทำให้พื้นที่ ๆเลือกเป็นสี่เหลี่ยมด้านเท่า</shift> |  |  |
| กด <alt>ค้างร่วมกับการแดรกเมาส์ ทำให้การเลือกออกจากจุดศูนย์กลาง</alt>               |  |  |
| การเลือกพื้นที่โดยใช้ Elliptical Marquee Tool                                       |  |  |
| กด <shift>ค้างร่วมกับการแดรกเมาส์ ทำให้พื้นที่ๆ เลือกเป็นวงกลม</shift>              |  |  |
| กด <alt>ค้างร่วมกับการแดรกเมาส์ ทำให้การเลือกออกจากจุดศูนย์กลาง</alt>               |  |  |

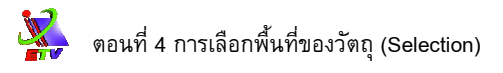

# การเลือกพื้นที่ด้วย Lasso Tool 🛛 🥪

เป็นเครื่องมือเลือกพื้นที่อิสระ สามารถเลือกพื้นที่ไปตามขอบเขตของภาพได้ โดยมีเครื่องมือ ที่ซ่อนอยู่

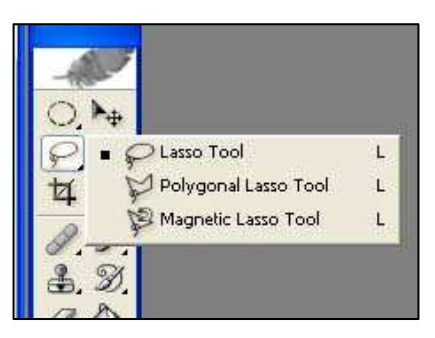

# **ภาพที่ 4-2** แสดงการเลือกพื้นที่ด้วย Lasso Tool

| P | Lasso Tool           | การเลือกพื้นที่ภาพอิสระ                                                        |
|---|----------------------|--------------------------------------------------------------------------------|
| ¥ | Polygonal Lasso Tool | การเลือกพื้นที่ภาพแบบหลายเหลี่ยม                                               |
| P | Magnetic Lasso Tool  | การเลือกพื้นที่ตามค่าของสีโดยเหมือนมี<br>แม่เหล็กดูดให้สามารถเลือกตามขอบเขตภาพ |

## วิธีการเลือกวัตถุด้วย Lasso Tool

- 1. คลิกปุ่ม 🔗 Lasso Tool
- 2. แดรกเมาส์ตามขอบเขตของภาพที่ต้องการ

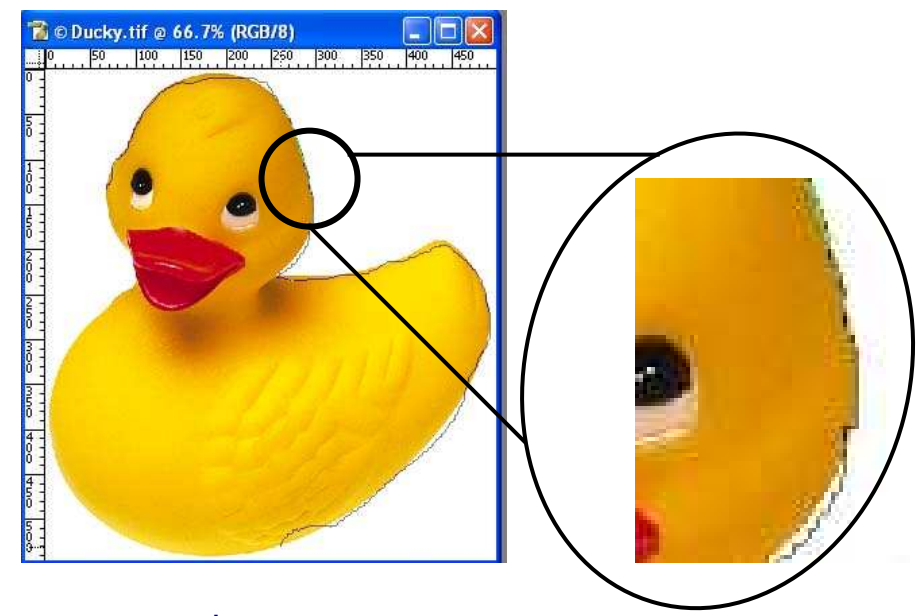

ภาพที่ 4-3 แสดงการเลือกวัตถุด้วย Lasso Tool

#### Lasso Tool Option

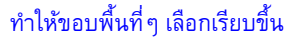

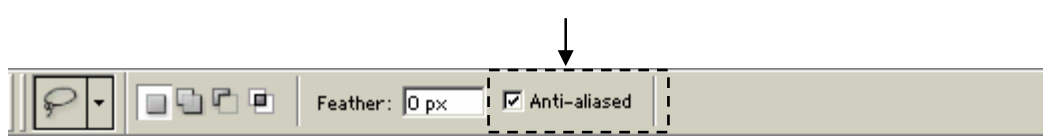

J.

### วิธีการเลือกวัตถุด้วย Polygonal Lasso Tool

- 1. คลิกปุ่ม 🔀 Polygonal Lasso Tool
- คลิกจุดเริ่มตันการเลือกและเลื่อนเมาส์ตามขอบเขตภาพ คลิกจุดถัดไป ทำเช่นนี้ จนครบขอบเขตของภาพที่ต้องการ

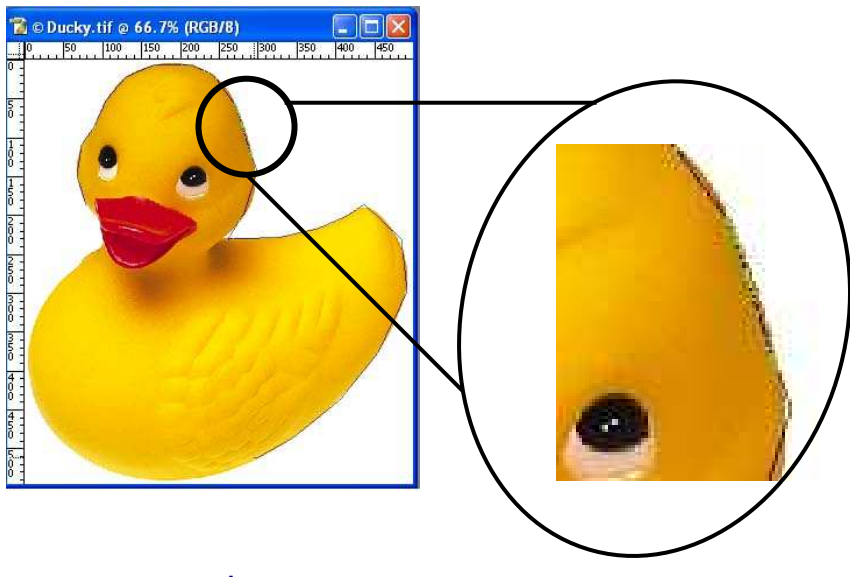

ภาพที่ 4-3 แสดงการเลือกวัตถุด้วย Polygonal Lasso Tool

### วิธีการเลือกวัตถุด้วย Magnetic Lasso Tool

- 1. คลิกปุ่ม 隊 Magnetic Lasso Tool
- 2. คลิกจุดเริ่มต้น เลื่อนเมาส์ตามขอบเขตของภาพที่ต้องการ

#### Lasso Tool Option

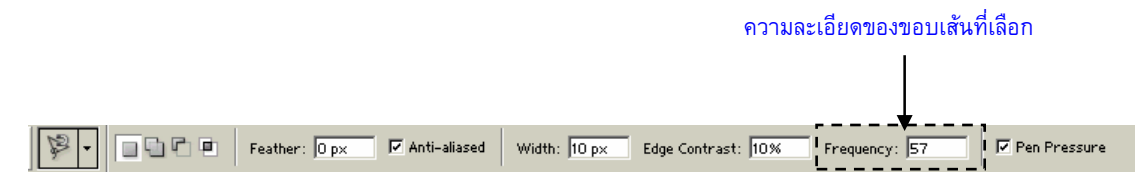

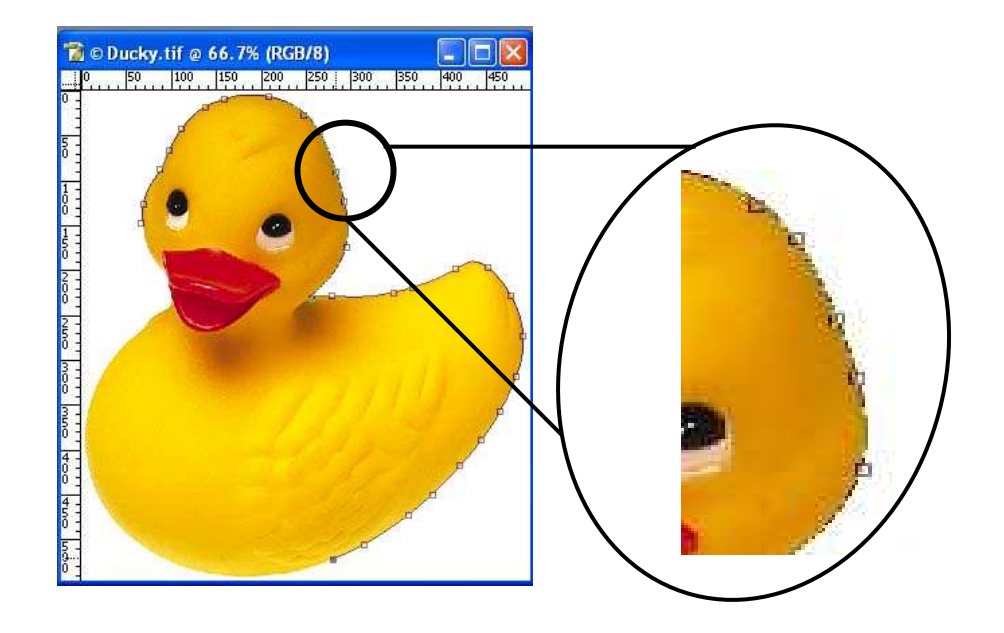

ภาพที่ 4-4 แสดงการเลือกวัตถุด้วย Magnetic Lasso Tool

# การเลือกพื้นที่ด้วย Magic Wand Tool 📉

การเลือกพื้นที่ของภาพโดยอาศัยค่าของสี ณ ตำแหน่งคลิกเมาส์และบริเวณใกล้เคียง ขั้นตอนการเลือกพื้นที่ทำได้ดังนี้

- 1. คลิกปุ่ม 📉 Magic Wand Tool
- คลิกตำแหน่งที่ต้องการเลือกภาพ

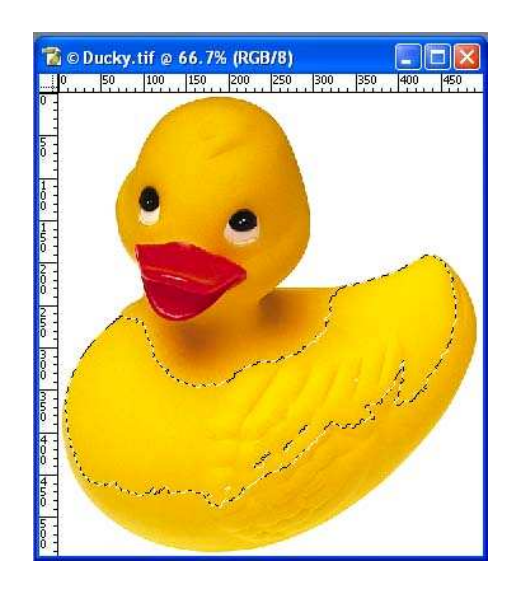

ภาพที่ 4-5 แสดงการเลือกวัตถุด้วย Magic Wand Tool

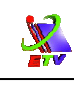

#### **Magic Wand Option**

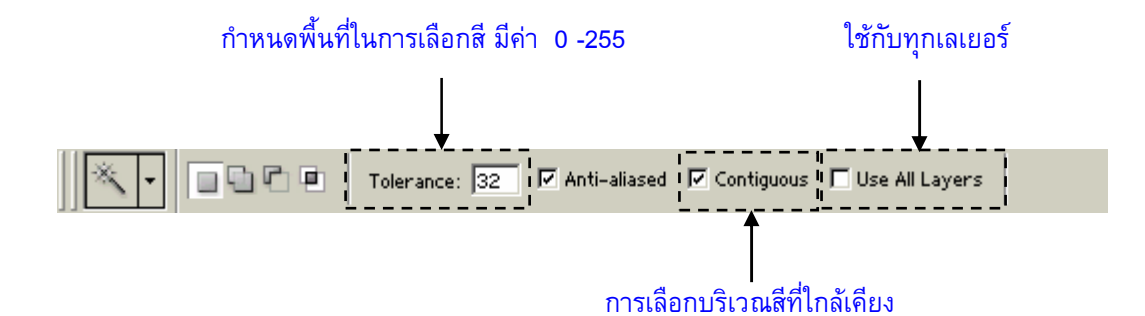

| Tolerance:    | กำหนดค่าสี                                                                         |
|---------------|------------------------------------------------------------------------------------|
| Anti-aliased: | ทำให้ขอบเรียบไม่มีรอบขรุขระ                                                        |
| Contiguous:   | เป็นการเลือกบริเวณสีที่ใกล้เคียงกันเฉพาะกลุ่ม Pixel ที่ได้ Click เมาส์<br>เท่านั้น |

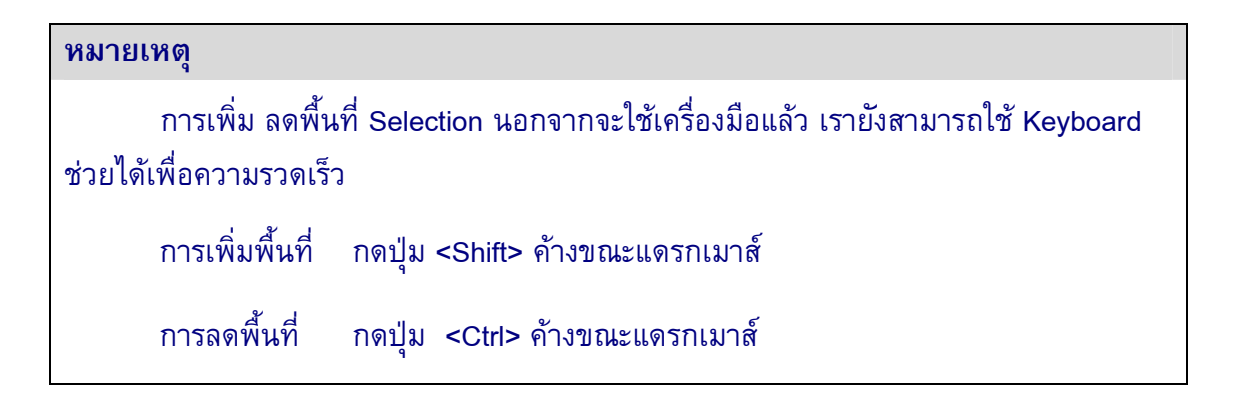